## How to check Stock on Hand - (Stock Status Report)

1. Select "Reports" then stock status

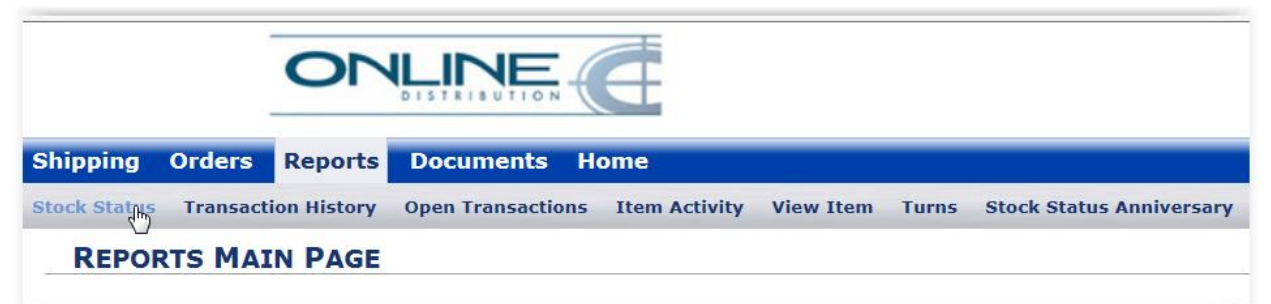

2. Ensure the customer name is highlighted (blue) by clicking to select

| STO | OCK STATUS REPORT | Customer:    |   |
|-----|-------------------|--------------|---|
| Fi  | lter by Items     |              |   |
|     | Customer Name     | Warehouse    |   |
| 1   |                   | Port Hills 2 |   |
|     |                   | И            |   |
|     |                   |              | p |

3. Select a date by filling in End Date to see stock on hand as per a particular date. This field will default to today's date (American format) to display stock on hand as at today.

| End Date | 2014/07/02 | Ι | × | 999999<br>12 |
|----------|------------|---|---|--------------|
|          |            |   |   |              |

4. Select "Run Report"

| • Summary   | ODetailed                                                             |  |
|-------------|-----------------------------------------------------------------------|--|
| Show All (i | include zero OnHand) $\Box$ Show Inactive (include Inactivated Items) |  |
| Run Report  | Report Definition Stock Status (all customers)                        |  |

5. The resulting stock status report displays stock on hand, date received and cubic configuration of each pallet in stock

|       |                 | Stock       | Status Repor | rt                                 |                |  |  |
|-------|-----------------|-------------|--------------|------------------------------------|----------------|--|--|
| CA    |                 |             |              | Warehouse: Por                     | rt Hills 2     |  |  |
|       |                 |             |              | From 1/1/2000 12:00:00<br>Date: AM |                |  |  |
|       |                 |             |              | To Date: 11/17/20<br>11:59:59      | 014<br>9 PM    |  |  |
| SKU   | LOCATION        | Description | SUMOFONHAND  | SUMOFALLOCATED                     | SUMOFAVAILABLE |  |  |
| B0076 | PH2-I-16-01     |             | 523.0000     | 0.0000                             | 523.0000       |  |  |
| B026  | PH2-K-32-<br>01 | -           | 938.0000     | 0.0000                             | 938.0000       |  |  |
| B052  | PH2-I-22-02     | -           | 965.0000     | 0.0000                             | 965.0000       |  |  |
| B092  | PH2-J-22-02     | -           | 1458.0000    | 0.0000                             | 1458.0000      |  |  |
| B1063 | PH2-K-22-<br>09 |             | 1877.0000    | 0.0000                             | 1877.0000      |  |  |
| B1122 |                 |             | 532.0000     | 26.0000                            | 506.0000       |  |  |

6. The report is available to export in a variety of formats by selecting an option from the following drop down and hitting export (follow the prompts).

| Select a format           | N  | Export | 4 |
|---------------------------|----|--------|---|
| XML file with report data | 13 |        |   |
| CSV (comma delimited)     |    |        |   |
| Acrobat (PDF) file        |    |        |   |
| MHTML (web archive)       |    |        |   |
| Excel                     |    |        |   |
| TIFF file                 |    |        |   |
| Word                      |    |        |   |
| CSV v.2                   |    |        |   |
| CSV v.1                   |    |        |   |